## Désactiver un utilisateur sur l'outil Biodiv'AURA Expert

Cette manipulation se fait directement sur **UserHub**.

Pour désactiver un utilisateur inscrit sur l'outil Biodiv'AURA Expert, il faut :

- Se connecter à UserHub
- Chercher le nom de l'utilisateur en question dans l'onglet Utilisateurs, en utilisant notamment la barre de recherche
- Cliquer sur le petit crayon "*Editer un utilisateur*" dans la ligne correspondant à l'utilisateur en question
- Décocher la case "Actif" tout en haut du Formulaire Utilisateur

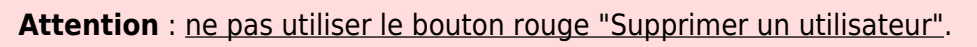

Cette suppression réelle risque d'impacter les données et métadonnées associées à l'utilisateur au sein des outils Biodivi'AURA

From: https://sinp-wiki.cbn-alpin.fr/ - **CBNA SINP** 

Permanent link: https://sinp-wiki.cbn-alpin.fr/procedures/sinp-aura/tutoriels/userhub?rev=1649777892

Last update: 2022/04/12 15:38

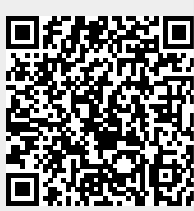